# USMC: How to submit an AFCT request (Armed Forces Classification Test/in-service ASVAB)

Log into: <u>https://myeducation.netc.navy.mil/</u> with your CAC or DOD ID information

Account Management

|           | DEERS Information        |
|-----------|--------------------------|
|           | Login with:              |
|           | 🖲 DoD EDI 🔘 SSN          |
|           |                          |
|           | First Name:              |
| CAC Login | Last Name:               |
|           | Date of Birth: (yyyymmdo |
|           | Login                    |

# I forget my CAC PIN Download Security Certificate Support Navy Tuition Assistance/Counseling 1. Visit NCP Website Contact page 2. Call the Navy College Virtual Education Center (NCVEC) - 1-833-330-MNCC (6622) My Education/NCMIS Technical Visit NCP Website Contact page US Coast Guard Tuition Assistance 1. ETQC Customer Service Email: ETQC-SMB-TAG@USCG.MIL 2. ETQC Credentialing Assistance Customer Service Email: ETQC-SMB-CGCOOL@USCG.MIL 3. EQTC SharePoint for additional resources USMAP Support 1-877-838-1659 Option 4

\*Please Do Not Bookmark This Page\*

THIS IS AN OFFICIAL U.S. NAVY WEBSITE

### Command:

NAVAL EDUCATION AND TRAINING COMMAND 6490 SAUFLEY FIELD RD PENSACOLA, FL 32509 Links:

Please read our Privacy Policy notice NETPDTC Website U.S. Navy Website U.S. Navy Recruiting Website Freedom of Information Website No Fear Act I ife is worth living If this is your first time accessing this account, you will be required to fill in your phone numbers and email addresses (not shown here).

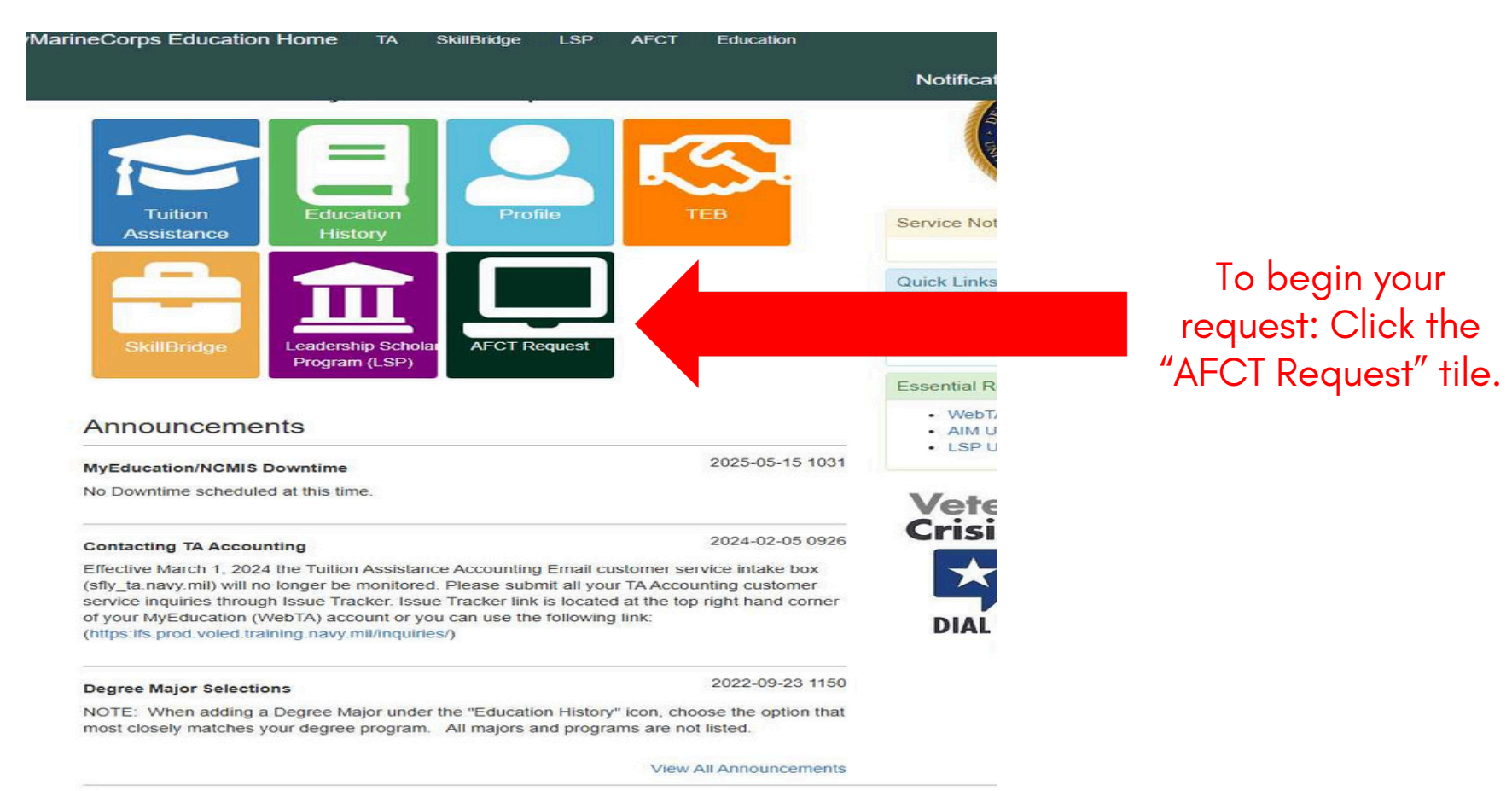

Accessibility / Section 508

### Notifications Contact Us Issue Tracker

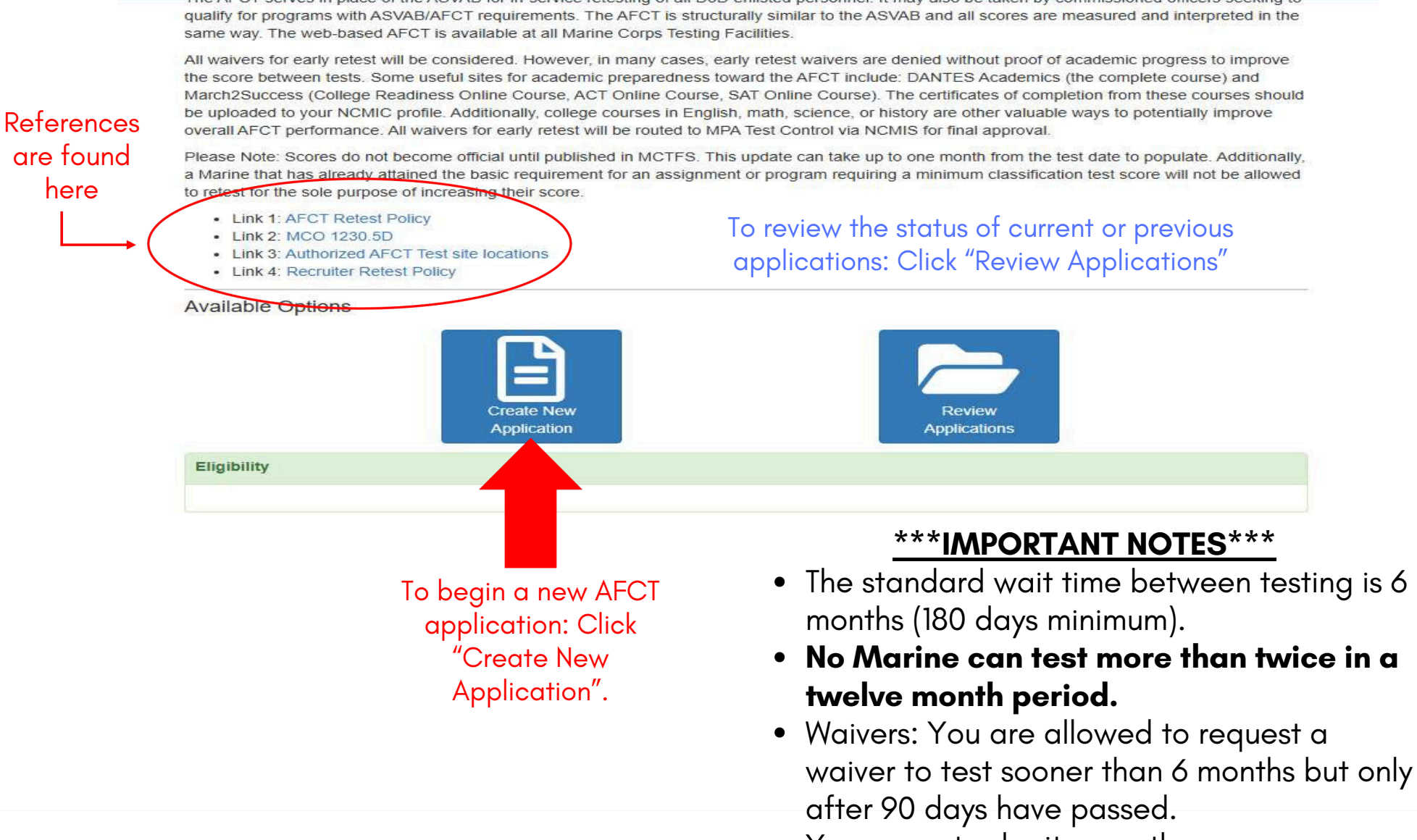

• You cannot submit more than one application. If a previous one is in error, the BEC must be notified.

|                             | Sanira Mambar                       |                                           |                     | Notifications Contact Us Iss                                                        | ue Tracker                               |
|-----------------------------|-------------------------------------|-------------------------------------------|---------------------|-------------------------------------------------------------------------------------|------------------------------------------|
|                             | Service Member                      |                                           |                     |                                                                                     |                                          |
|                             | Name                                | Work Phone                                | DSN Phone           | Personal Phone                                                                      |                                          |
|                             |                                     |                                           | Add Number          |                                                                                     |                                          |
|                             | EDI\DOD ID                          | Work Email                                | Personal Email      | EAOS                                                                                |                                          |
|                             | Command Name                        | liic                                      | Sub LIIC            | 2020-04-17                                                                          |                                          |
|                             | Command Name                        | 010                                       | 305 010             | MOS                                                                                 |                                          |
|                             | Current ASVAB Sco                   | pres                                      |                     |                                                                                     |                                          |
|                             | Test Date                           | GTECH CLER                                | ELECT               | MECH AFQT                                                                           |                                          |
|                             | Approver Information                | งก                                        |                     | + Add Appre                                                                         |                                          |
|                             | An Approver is requi                | red.                                      |                     |                                                                                     | This is your                             |
| Search for your             | Application                         |                                           |                     |                                                                                     | BN/Squadron CO                           |
| test site: Click            | Testing Location Nar                | ne                                        | Testing Location ID | Testing City                                                                        | (OR someone with                         |
| the magnifying              |                                     | ۹ -                                       |                     |                                                                                     | <b>By Direction</b>                      |
| glass.                      | Testing State                       | Testing Country                           | Program Category    |                                                                                     | authority and the                        |
|                             |                                     |                                           |                     |                                                                                     | letter to go with                        |
| IF YO<br>RECRUIT<br>REQUIRE | U ARE CUR<br>ING DUTY<br>ED TO SELE | RENTLY ON<br>THEN YOU ARE<br>CT THIS BOX. | Must be<br>testi    | Program Catego<br>e selected (it is you<br>ng). Pick just one if<br>multiple reason | ory:<br>ur reason for<br>you have<br>is. |

Step 1: Complete the text fields with your approving official's information. Your requests MUST be Battalion or Squadron approved (O5 or above). No personal emails allowed.

\*\*If the approver is approving your request on behalf of the O5 (or higher) Commanding Officer then they will be required to upload a "By direction" letter.\*\*

|                                     | Name(Last Name, First Name) |               |        |
|-------------------------------------|-----------------------------|---------------|--------|
| Email                               |                             | SSGI          | ~      |
| Work Telephone                      |                             |               |        |
| ocale                               | Country                     | City          |        |
| United States                       |                             |               |        |
| Area                                | Number                      | Extension     |        |
|                                     |                             |               |        |
| OSN Telephone                       |                             |               |        |
|                                     | Number                      | Extension     |        |
|                                     |                             |               |        |
|                                     |                             | Close         | Select |
|                                     |                             | Close         | Gelect |
| g State                             | Testing Country Pro         | gram Category |        |
|                                     |                             |               |        |
| Check if you are serving on Recruit | ting Duty                   |               |        |
| Check if you are serving on recrui  | ang buty                    |               |        |
|                                     |                             |               |        |

This system does not route. Please plan accordingly with your unit request policies.

| lame                        | Work Phone        | DSN Phone                   | Personal Phone |
|-----------------------------|-------------------|-----------------------------|----------------|
| DI\DOD ID                   | Work Email        | Personal Email              | EAOS           |
| ommand Name                 | UIC               | Sub UIC F                   | Rank MOS       |
| Current ASVAB Scores        |                   |                             |                |
| est Date                    | GTECH CLER        | ELECT N                     | AFQT           |
| Approver Information        |                   |                             | × Clear 🕼      |
| ame                         | Work Email        | Work Phone                  | DSN Phone      |
| Application                 |                   |                             |                |
| esting Location Name        |                   | Testing Location ID         | Testing City   |
| MCB Quantico                |                   | <b>Q</b> – M1500            | Quantico       |
| festing State               | Testing Country   | Program Category            |                |
| VA                          | US                | Enlisted Commissioning Prog | ram            |
| Check if you are serving or | n Recruiting Duty | Step 1: Click "Save"        | Save           |

Step 2: Click "Submit"

### **AFCT Request**

The AFCT serves in place of the ASVAB for in-service retesting of all DoD enlisted personnel. It may also be taken by commissioned officers seeking to qualify for programs with ASVAB/AFCT requirements. The AFCT is structurally similar to the ASVAB and all scores are measured and interpreted in the same way. The web-based AFCT is available at all Marine Corps Testing Facilities.

All waivers for early retest will be considered. However, in many cases, early retest waivers are denied without proof of academic progress to improve the score between tests. Some useful sites for academic preparedness toward the AFCT include: DANTES Academics (the complete course) and March2Success (College Readiness Online Course, ACT Online Course, SAT Online Course). The certificates of completion from these courses should be uploaded to your NCMIC profile. Additionally, college courses in English, math, science, or history are other valuable ways to potentially improve overall AFCT performance. All waivers for early retest will be routed to MPA Test Control via NCMIS for final approval.

Please Note: Scores do not become official until published in MCTFS. This update can take up to one month from the test date to populate. Additionally, a Marine that has already attained the basic requirement for an assignment or program requiring a minimum classification test score will not be allowed to retest for the sole purpose of increasing their score.

- · Link 1: AFCT Retest Policy
- Link 2: MCO 1230.5D
- Link 3: Authorized AFCT Test site locations
- Link 4: Recruiter Retest Policy

### Available Options

Eligibi

|     | Create New<br>Application | Review<br>Applications |  |
|-----|---------------------------|------------------------|--|
| ity |                           |                        |  |

You will get email notifications when your request status changes.

# <u>Some example</u> reasons for denied requests (or authorized requests that become canceled):

- 1. You did not fill it out correctly (you must indicate your Program Category);
- 2. You already qualify for the path you are pursuing (reference MCO 1230.5C).
- 3. You did not fill in your BN/SQDN CO section correctly.
- 4. Your approver (who has By Direction) did not upload their By Direction letter.

You must contact the Base Education Center once your status changes to "Authorized." We will review your application and schedule you to test.

# USMC: How to submit an AFCT request (Armed Forces Classification Test/in-service ASVAB)

Appointments are held most Thursdays at the Main Base Education Center (BLDG 13150).

Appointments are made only after the Test Control Officers have verified that your application is authorized officially.

## **Camp Pendleton Base Education Center**

BLDG 13150, Room 241 Mainside Phone: 760-725-6414 760-725-6660 SOI Phone: 760-725-0606 cpmiltesting@usmc.mil cpec@usmc.mil TCOs: Maurice Merrells & Amanda Letlow